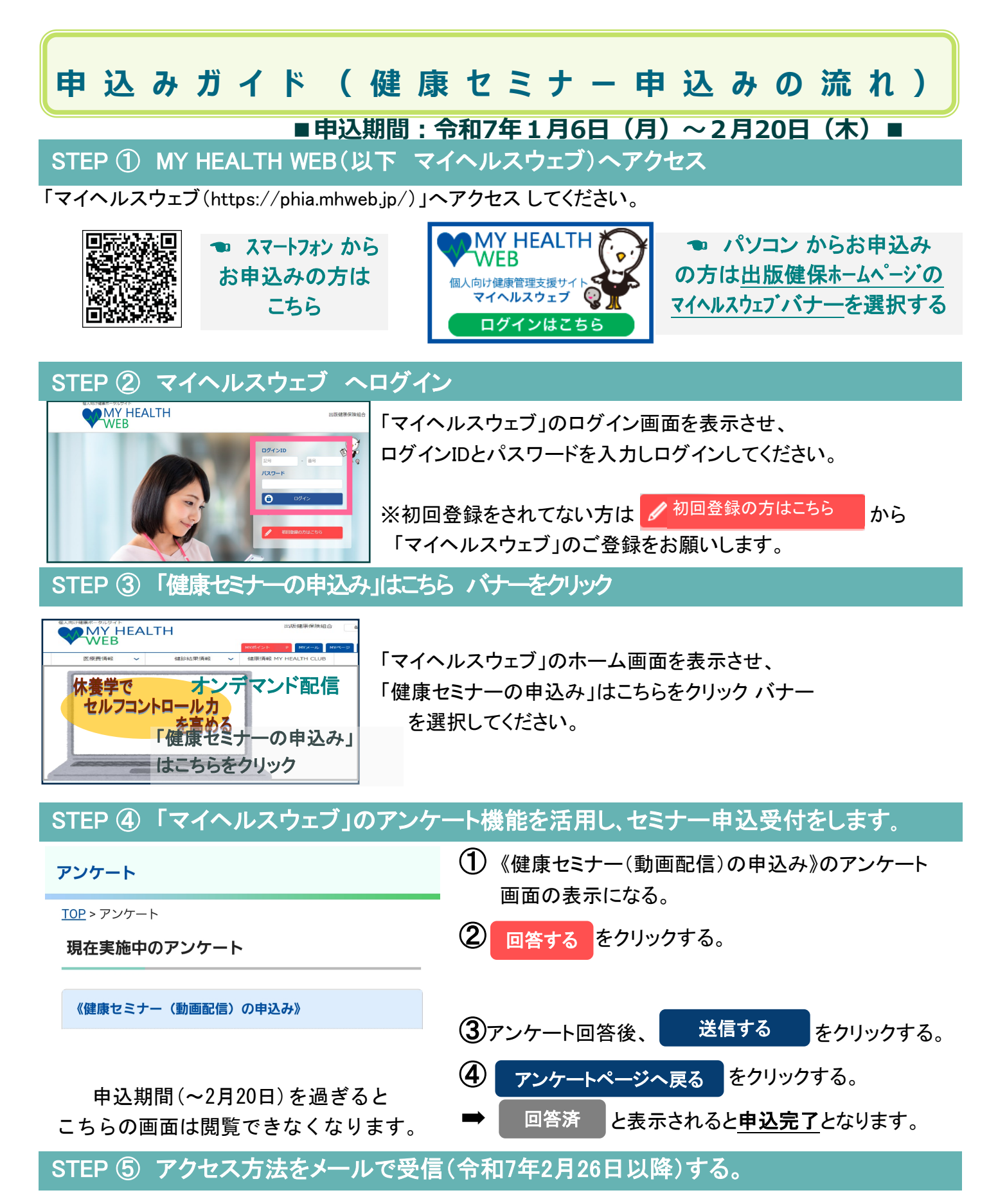

健康セミナー(動画配信)ページへのアクセス方法及びID・パスワードは

<u>令和 7年2月26日以降にマイヘルスウェブアプリ内のMYメール及びご登録のEメールアドレスへ</u> お送りします。

※スマートフォンで「マイヘルスウェブ」をご利用の方は、ドメインアドレス「@mhweb.jp」「@mhwebentry.jp」「@mhweb-info.jp」が受信できるよう設定を忘れずにお願いします。